# How to Install and Connect to your Virtual Machine from a Windows PC

**Document Links:** 

Install the VMware View Client

**Connect to a Virtual Machine** 

## **Install the VMware View Client**

- 1. Navigate via a web browser (e.g. Internet Explorer, Firefox, Chrome) to the following website <u>https://vdi.nwtc.edu/</u>
- 2. Click Install VMware Horizon View Client

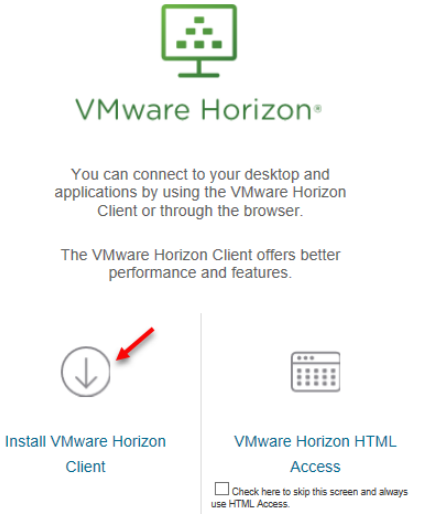

3. On Product Downloads Select **Go to Downloads** for **VMware Horizon Client for Windows**. Note: Do Not Use VMware Horizon Client for Windows 10 UWP

|   | Product                           | Release Date |                 |  |
|---|-----------------------------------|--------------|-----------------|--|
| ~ | VMware Horizon Client for Windows | /            |                 |  |
|   | VMware Horizon Client for Windows | 2017-10-03   | Go to Downloads |  |

#### 4. Click the **Download** link

| Product/Details                                                                               |          |
|-----------------------------------------------------------------------------------------------|----------|
| VMware Horizon Client for Windows<br>File size: 229.45 MB<br>File type: exe file<br>Read More | Download |

5. Open the downloaded file and Click Run

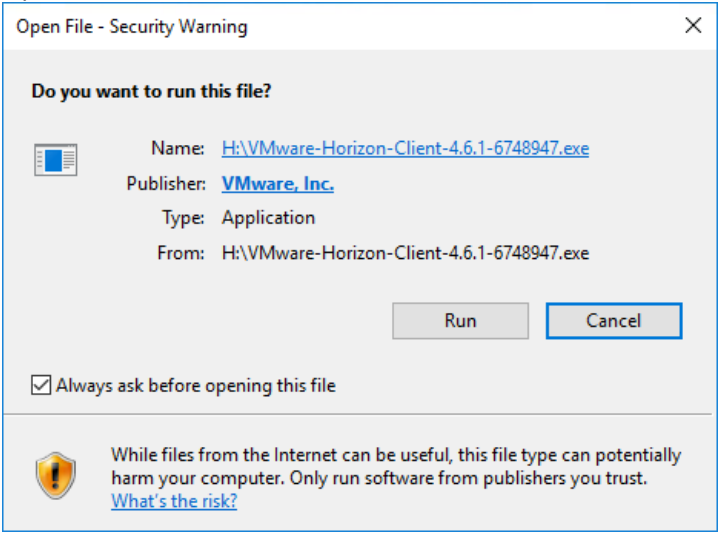

6. Click Agree & Install

| – ×                                                                                          |  |  |  |  |
|----------------------------------------------------------------------------------------------|--|--|--|--|
| 🔄 VMware Horizon®                                                                            |  |  |  |  |
| Version 4.6.1                                                                                |  |  |  |  |
| You must agree to the Privacy Agreement and License Terms before you can install the product |  |  |  |  |
| Agree & Install                                                                              |  |  |  |  |
| Customize Installation                                                                       |  |  |  |  |

7. Installation will proceed and Select Finish when complete

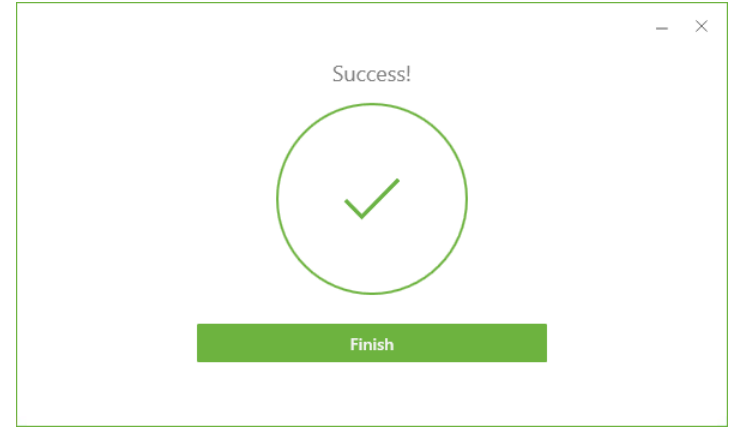

#### 8. Reboot Computer when Prompted

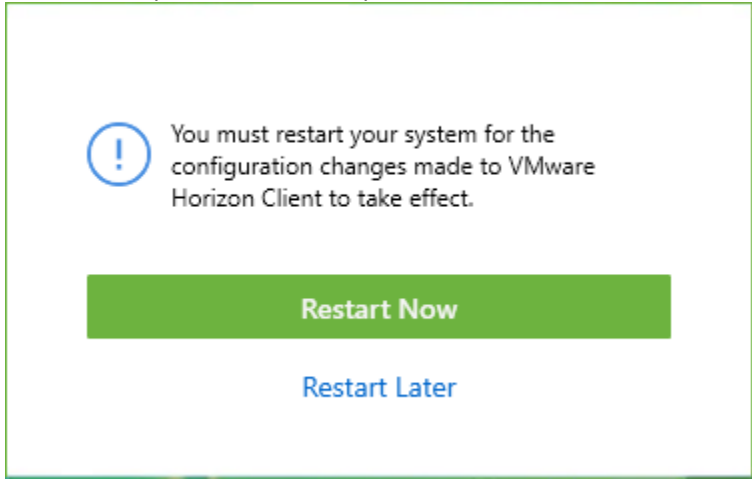

## **Connect to a Virtual Machine**

1. Launch VMware Horizon View Client from the desktop or from the start menu

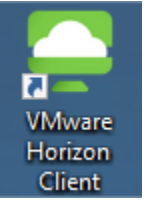

2. Double-click vdi.nwtc.edu

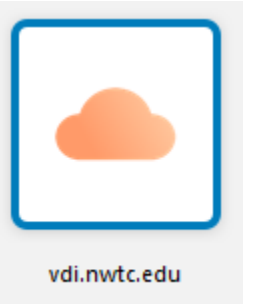

3. Browser Prompt: Select Always allow vdi.nwtc.edu to open links, Select Open

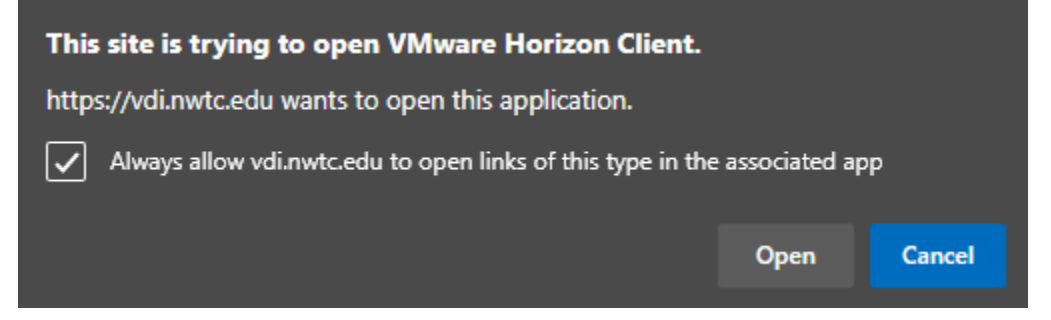

### 4. Click Accept

| 📮 Disclaimer                                                                                                    | _        |       | ×  |
|----------------------------------------------------------------------------------------------------|----------|-------|----|
| 👌 https://vdi.nwtc.edu                                                                                                    |          |       |    |
| Read This Before Proceeding!<br>Northeast Wisconsin Technical College Electronic Resource                                                                                                    | ce Guide | lines | ^  |
| By accessing College electronic information systems I Accept personal<br>responsibility for my appropriate use and agree to comply with all applicable<br>College policies and procedures as well as external networks' policies and<br>procedures, local, state and federal laws and regulations. |          |       |    |
| For Northeast Wisconsin Technical College's full Electronic Resource Access<br>and Use Guidelines please visit<br>http://www.nwtc.edu/aboutus/policies/Documents/Technology_Use_Policy.p<br>df                                                                                                    |          |       |    |
| Cance                                                                                                    | el       | Accep | ot |

5. Enter your user ID and password and click Login

| 📮 Login            |                        | _ |       | ×      |
|--------------------|------------------------|---|-------|--------|
| Server:            | 👌 https://vdi.nwtc.edu |   |       |        |
| <u>U</u> ser name: |                        |   |       |        |
| Password:          |                        |   |       |        |
| Domain:            | NWTC                   |   |       | $\sim$ |
|                    | Cancel                 |   | Login |        |

6. If you are entitled to more than one virtual machine double-click the virtual machine you want to connect to

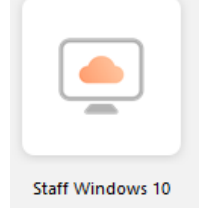

7. When you are done using the virtual machine click **Start > Sign out** 

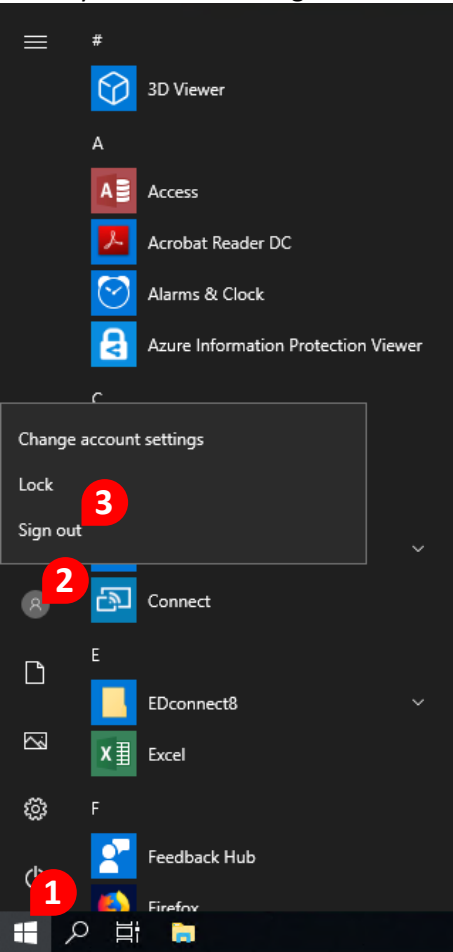